## Scheduling a One-on-One Appointment with an Academic Peer Navigator

To schedule your appointment, please follow these steps:

1. Log in to the scheduler: Visit <u>https://pnn.mywconline.com</u> to access the scheduler

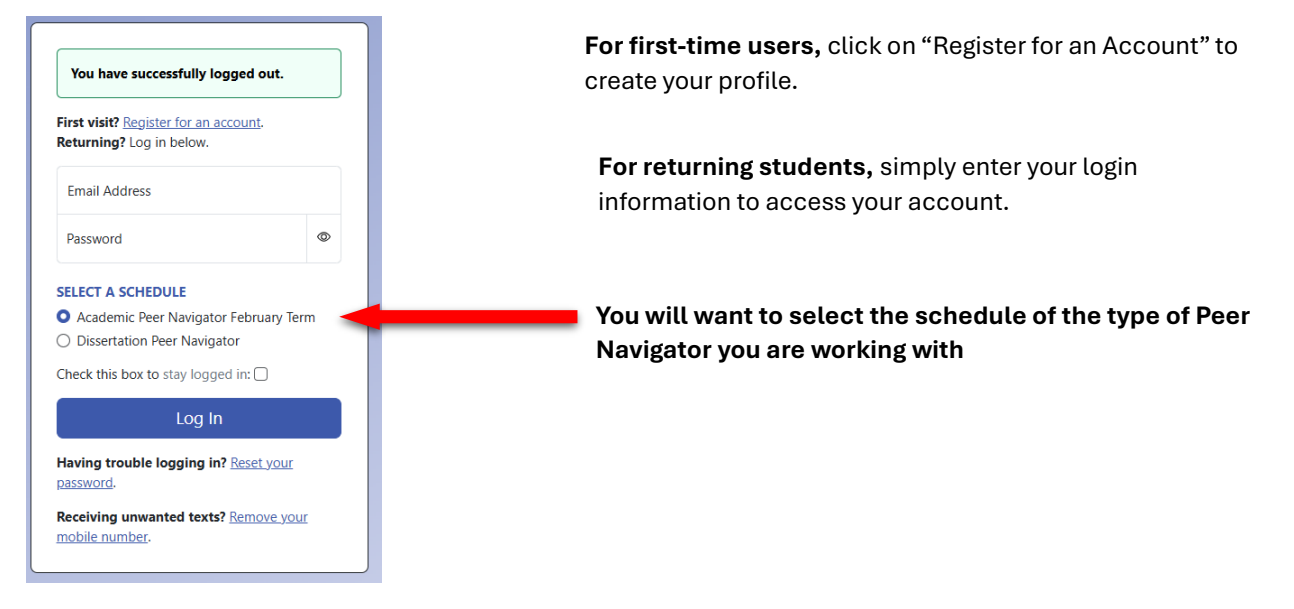

2. **Find Your Peer Navigator:** Under each day of the week, you'll see a list of available Peer Navigators, organized first by the course they specialize in, followed by their name.

| Feb. 6: Thursday             | 6:00 am | 7:00 am | 8:00 am | 9:00 am | 10:00 am | 11:00 am | 12:00 pm | 1:00 pm | 2:00 pm | 3:00 pm | 4:00 pm | 5:00 pm | 6:00 pm | 7:00 pm | 8:00 pm | 9:00 pm |
|------------------------------|---------|---------|---------|---------|----------|----------|----------|---------|---------|---------|---------|---------|---------|---------|---------|---------|
| COM 103 - Stephanie Smith 🗵  |         |         |         |         |          |          |          |         |         |         |         |         |         |         |         |         |
| ENG 102 - Lindsay Williams 🗵 |         |         |         |         |          |          |          |         |         |         |         |         |         |         |         |         |
| ENG 240 - Reece Johnson 🖉    |         |         |         |         |          |          |          |         |         |         |         |         |         |         |         |         |
| ILR 260 - Nicole Thomas 🗵    |         |         |         |         |          |          |          |         |         |         |         |         |         |         |         |         |

You can also use the "Display Options" dropdown menu to search for your assigned Academic Peer Navigator directly.

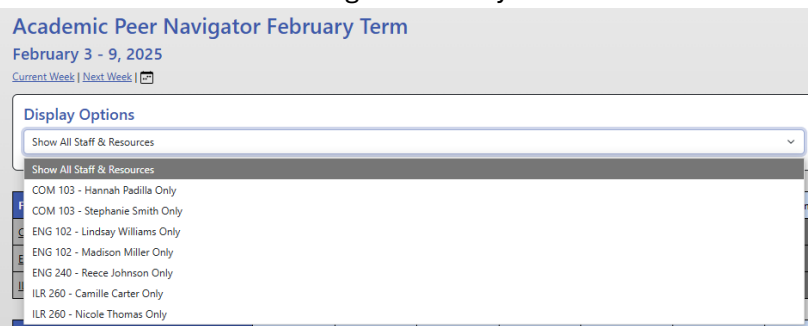

3. Select Available Time: Choose an available time by clicking on a white box. Appointments are typically 15 minutes but can be extended to 30 minutes. Please note: The scheduler operates in Pacific Time.

| Feb. 7: Friday           | 6:00 am | 7:00 am | 8:00 am | 9:00 am | 10:00 am | 11:00 am | 12:00 pm | 1:00 | ) pm |  |
|--------------------------|---------|---------|---------|---------|----------|----------|----------|------|------|--|
| ILR 260 - Camille Carter |         |         |         |         |          |          |          |      |      |  |

4. **Complete the Appointment Form**: Once you select a time, a form will open. Fill in the required information.

## **Appointment Details**

Questions marked with a \* are required. Questions marked with ADMIN ONLY are only available to and shown to administrators. (As an administrator, you can save an appointment without filling in required fields-rexcept if those required fields are also tagged as administrator-only questions.)

| ourse Name *                                   |
|------------------------------------------------|
|                                                |
| ourse Number *                                 |
|                                                |
| tudent ID Number *                             |
|                                                |
| lain reason for booking an appointment today * |
|                                                |
|                                                |
|                                                |

5. Create the Appointment: Scroll to the bottom of the form and click "Create Appointment."

6. **Confirmation Message**: You will receive a confirmation message once your appointment is successfully scheduled

| he appointment was saved successfull | y. Continue working with the appointment below or close |
|--------------------------------------|---------------------------------------------------------|
| is window if finished.               |                                                         |

## Joining Your Online Appointment

Online appointments are conducted in real-time. You will join your appointment at the scheduled time and interact with your Peer Navigator using Zoom.

- 1. Log In: A few minutes before your scheduled time, log into WCONLINE and locate your appointment.
- 2. **Click on Your Appointment**: A few minutes before your scheduled time, log into WCONLINE and locate your appointment. Your appointment time block will be highlighted in gold. Click on it to open a new window with your appointment details.
- 3. Start the Consultation: In the appointment window, click on "Start or Join Online Consultation" to begin your Zoom meeting with the Peer Navigator. This will open Zoom either in your browser or desktop application

| Online                                                                                                    |
|----------------------------------------------------------------------------------------------------|
| If you choose an online appointment, log back in to this website approximately five to ten minutes<br>before the start of your appointment. Then, open this appointment and click "Start or Join Online<br>Consultation." |
| Start or Join Online Consultation                                                                                                    |

4. **Wait for Admissions:** Once in the Zoom call, please wait for the Peer Navigator to allow you into the meeting.